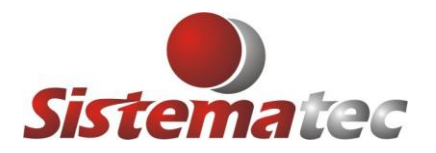

## Atualizado em: 20-JANEIRO-2023 – V.15.1.0.3 DISTRIBUIÇÃO DO CONHECIMENTO DE TRANSPORTE NA OPERAÇÃO DE COMPRA (XML)

Fato: Ocorre que o cliente importa o arquivo xml proveniente de uma operação de compra, os custos dos produtos são calculados neste momento. Porém o <u>CONHECIMENTO de Transporte</u> chega após alguns dias e é necessário agregar este CUSTO de TRANSPORTE à realidade da operação de compra, onde a empresa pagou pelo transporte, irá ter impacto e geração em um novo preço de custo do item e por consequência, será gerado um novo preço de venda, caso seja esta a modalidade praticada.

1) Exemplo de uma importação de xml, padrão. Mostraremos como é feito os cálculos de custo atualmente pelo programa PLUGSYS.

|       | ENTRADA DA NOTA FISCAL |            |           |           |                |                                      |         |           |            |                 |                                             |               |             |                            |              |                               |             |     |
|-------|------------------------|------------|-----------|-----------|----------------|--------------------------------------|---------|-----------|------------|-----------------|---------------------------------------------|---------------|-------------|----------------------------|--------------|-------------------------------|-------------|-----|
|       | Dados o                | lo Fornec  | edor      | Itens of  | da Nota Fiscal | de Entrada                           |         | Detalhes  | dos Custos | e Variações     | Y                                           |               | Outras I    | Entradas                   |              |                               |             |     |
| CFOP  | %IVA                   | Qtde.      | Prc.Custo | V.Desc.   | Prc.Total      | %ICMS_Prop                           | %IPI    | %ICMS_    | %Red.BC    | %Red.BC.§       | Fret                                        | Segur         | DespAcess   | BC.ICMS                    | VLICMS       | BC.SubTrib                    | VI.ICMS.ST  | E   |
| 1.403 | 68,54                  | 3,00       | 260,0000  | 0,00      | 780,00         | 18,00                                | 0,00    | 18,00     | 0,00       | 0,00            | 0,                                          | 0,00          | 0,00        | 780,00                     | 140,40       | 1.314,61                      | 96,23       |     |
| 1.403 | 68,54                  | 5,00       | 70,0000   | 0,00      | 350,00         | 18,00                                | 0,00    | 18,00     | 0,00       | 0,00            | 0,                                          | 0,00          | 0,00        | 350,00                     | 63,00        | 589,89                        | 43,18       |     |
|       |                        |            |           |           |                |                                      |         |           |            |                 |                                             |               |             |                            |              |                               |             | L   |
|       |                        |            |           |           |                |                                      |         |           |            |                 |                                             |               |             |                            |              |                               |             | _   |
|       |                        |            |           |           |                |                                      |         |           |            |                 |                                             |               |             |                            |              |                               | _           |     |
|       |                        |            |           |           |                |                                      |         |           |            |                 |                                             |               |             |                            |              |                               |             | - 1 |
|       |                        |            |           |           |                |                                      |         |           |            |                 |                                             |               |             |                            |              |                               |             | -   |
|       |                        |            |           |           |                |                                      |         |           |            |                 |                                             |               |             |                            |              |                               |             | -   |
|       |                        |            |           |           |                |                                      |         |           |            |                 |                                             |               |             |                            |              |                               |             | -   |
|       |                        |            |           |           |                |                                      |         |           |            |                 |                                             |               |             |                            |              |                               |             | -   |
|       |                        |            |           |           |                |                                      |         |           |            |                 |                                             |               |             |                            |              |                               |             | -   |
|       |                        |            |           |           |                |                                      |         |           |            |                 |                                             |               |             |                            |              |                               |             | -   |
|       |                        |            |           |           |                |                                      |         |           |            |                 |                                             |               |             |                            |              |                               |             | - 1 |
|       |                        |            |           |           |                |                                      |         |           |            |                 |                                             |               |             |                            |              |                               |             | -   |
| _     |                        |            |           |           |                |                                      |         |           |            |                 |                                             |               |             |                            |              |                               |             |     |
| <     |                        |            |           |           |                |                                      |         |           |            |                 |                                             |               |             |                            |              |                               |             | >   |
|       |                        |            |           |           |                |                                      |         |           |            |                 |                                             |               |             |                            |              |                               |             | _   |
| Lin   | ha: 001/               | /500       |           |           |                | <f3>-Cons</f3>                       | ulta A  | lápida <  | F4>-Esto   | que <del></del> | -Ара                                        | iga Lin       | ha          | · .                        | Danfe C      | álculo pelo j                 | XMLI        |     |
|       | BC.ICMS                | + IPI      | -         | Bevisão d | Precos         | <f1> Mos</f1>                        | tra o C | Cálculo [ | )etalhado  | )               |                                             | _             |             |                            |              |                               |             |     |
|       | BC.IPI + FRETE         |            |           |           |                |                                      | 6       | Valor     | do ICMS    | BC. ICMS        | Sub                                         | st. Va        | lor ICMS Su | bstituto <mark>.</mark> Va | alor do Rate | io VIr.Total d                | os Produtos |     |
|       | BC.ST.C.               | alc. % IPI |           |           |                | 1.13                                 | 0,00    | 2         | 03,40      | 1.9             | 904,                                        | 50            | 139,4       |                            | 0,00         | 1.1                           | 30,00       |     |
|       | 20.010                 |            |           |           |                | Valor do Frete Valor do Seguro Desp. |         |           |            |                 | Desp.Acessórias Descontos Valor Total do If |               |             |                            |              | IPI VIr. Total da Nota Fiscal |             |     |
|       |                        |            |           |           |                | 0,00 0,00 0,00                       |         |           |            |                 | (                                           | 0,00 1.269,41 |             |                            |              |                               |             |     |
|       |                        |            |           |           |                |                                      |         |           |            |                 |                                             |               |             |                            |              |                               |             |     |

Vamos analisar que o primeiro ITEM, foram adquiridas 3 peças, com preço unitário de R\$ 260,00 e total de R\$ 780,00. Porém há um custo do valor da Substituição Tributária (ST) de R\$ 96,23 para o primeiro item, totalizando um Custo de R\$ 876,23.

3 x 260,00 = 780,00 + 96,23 (ST) = 876,23 (Custo Total) 876,23 / 3 (Quantidade) = R\$ 292,07 (Custo Unitário com o IVA)

R\$ 292,07 será atualizado no Item do Estoque como sendo Último Custo de Compra.

# NOVA FERRAMENTA DE ANÁLISE:

Foi criada uma nova ferramenta para demonstrar antes de finalizar a operação, onde demonstra o impacto do custo, com relação a situação atual do Item cadastrado no Estoque.

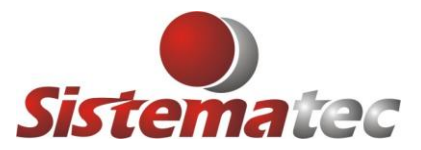

|   | Novo         | Consultar  | G<br>G  | aravar 🛛            | Voltar      |         | <b>S</b> air | Es     | U<br>toque | No      | vo Item   | 💙<br>Excluir   | Ta   | ib.IVAS | T Etiqu     | uetas D     | listribuição | L <b>e</b><br>Conferência |             |
|---|--------------|------------|---------|---------------------|-------------|---------|--------------|--------|------------|---------|-----------|----------------|------|---------|-------------|-------------|--------------|---------------------------|-------------|
|   |              |            |         |                     |             |         |              | E      | NTRA       | DA      | DA NO     | DTA FIS        | CAL  |         |             |             |              |                           |             |
| C | Dado         | os do Forn | ecedo   | nc nc               | Itens da    | a Nota  | Fiscal de E  | ntrada | 1          | Detalhe | s dos Cus | tos e Variaçõe | s    |         | Outras      | Entradas    |              | /                         | 1           |
|   | Detalhamento | o dos Cust | ios env | volvidos na l       | Operação    |         |              |        | -          |         |           |                |      |         |             |             |              |                           |             |
|   | Cod.Produ    | uto Fat    | 5       | Descrição Principal |             |         |              |        |            |         | QTDE      | Prc.Unitário   | Prc. | Total 0 | Custo da NF | NF.Custo.Ur | it NF.%Var   | Prc.Estoque               | Estq.%Var 🔺 |
| Ī | R0063C       | BIO        | TE      | ESTE RAPID          | O DENGUE    | E AG (N | IS1) 30 TT   |        |            |         | 3,00      | 260,00         | 7    | 80,00   | 876,23      | 292,0       | 8 12,33      | 3 <b>250,00</b>           | 16,83       |
|   | R0031C       | BIO        | TE      | ESTE RAPID          | O SIFILIS A | B COM   | 4850 30TT    |        |            |         | 5,00      | 70,00          | 3    | 50,00   | 393,18      | 78,6        | 4 12,33      | 3 <b>0,00</b>             | 0,00        |
| ľ |              |            |         |                     |             |         |              |        |            |         |           |                |      |         |             |             |              |                           |             |
|   |              |            |         |                     |             |         |              |        |            |         |           |                |      |         |             |             |              |                           |             |
|   |              |            |         |                     |             |         |              |        |            |         |           |                |      |         |             |             |              |                           |             |
|   |              |            |         |                     |             |         |              |        |            |         |           |                |      |         |             |             |              |                           |             |
|   |              |            |         |                     |             |         |              |        |            |         |           |                |      |         |             |             |              |                           |             |

Veja acima a nova ABA que demonstra **Detalhes dos Custos e Variações**: Veja o Custo Unitário da NF -> R\$ 292,08 (já com IVA) Veja o Prc. De Custo ATUAL do Estoque -> R\$ 250,00 (cadastrado no Plugsys) Veja os percentuais de variação do custo da NF. (260,00 + 96,23) -> 12,33% de variação Veja os percentuais de variação do custo do Estoque. (250,00 e 292,08) -> 16,83% de variação

# Resumo: Note que o produto que acabou de comprar, indica que no XML, acrescentou 12,33% no custo referente o IVA e o custo praticado do produto está com preço 16,83% menor no custo atual.

Além do IVA, poderia ser também IPI, FRETE, SEGURO e OUTRAS DESPESAS, e todos estes custos estariam sendo apresentados, pra que tivessem conhecimento sobre todos os custos da operação.

| Gravar                                                                     | Seguindo<br>Clique na Opção: (<br>Você receberá uma                                                       | GRAVAR<br>a tela como esta:                                                      |
|----------------------------------------------------------------------------|----------------------------------------------------------------------------------------------------|----------------------------------------------------------------------------------|
| 🕮 Atualização de                                                           | os Drosos                                                                                                 |                                                                                  |
| Atualização do Atualização do                                              | os preços<br>ção de Cadastro do Estoque e                                                                 | Custos do Produto                                                                |
| Regime Tributária<br>Preços e Markup<br>Cadastro do Estoque                | io: Lucro Real<br>p: FIXA MARGEM<br>e (Cod.Fabric/NCM/FCI/Cod.Barr)                                       |                                                                                  |
| <ul> <li>Atualiza o Cadas</li> <li>Não Atualiza Info</li> </ul>            | stro do Estoque com base no XML<br>ormações do Cadastro do Estoque                                        | Attalizará Cadastro do Estoque, NCM,<br>CEST, FCI, Cod.Barra, IVA-ST, etc.<br>3  |
| Preço de Custo e Pre                                                       | reço de Venda                                                                                             |                                                                                  |
| <ul> <li>Atualiza Preço de</li> <li>Não Atualiza Ner</li> </ul>            | le Custo e Gera Preço de Venda<br>Inhum Custo e Preços                                                    | * ATENÇÃO *<br>Será Atualizado o Preço de Custo<br>e Gerado Novo Preço de Venda. |
| Preço Médio e Preço                                                        | o da Última Compra<br>) Preço Médio e Preço da Última Compraj<br>alizar                                   |                                                                                  |
| Diferencial do ICMS<br>Não Será Calcula<br>Será Calculado E                | lado<br>Diferencial de Faixa do ICMS                                                                      |                                                                                  |
| Quanto ao Preço de<br>Nada será Altera<br>Será um Gerado<br>Será Gerado um | : Venda e Markup<br>ado<br>) um NOVO MARKUP pelo Custo da Operaç<br>) NOVO PREÇO DE VENDA, calculado pelo | ão. (não mexe no Preço de Venda)<br>I Percentual do MARKUP                       |
|                                                                            | 🔄 📑 Confirmar Atu                                                                                         | alização                                                                         |

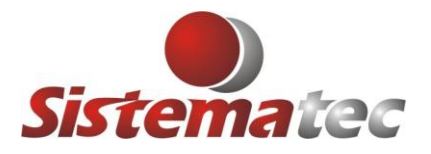

Serão apresentadas várias opções onde você podera decidir sobre o impacto nos custos e preços de venda dos seus produtos, mediante a observação dos custos. Agora de uma maneira fácil e versátil.

Decida sobre (Atualizar ou Não Atualizar as informações do Cadastro do Produto) Veja os itens que serão atualizados caso concorde com a atualização.

|    | Cadastro do Estoque (Cod.Fabric/NCM/FCI/Cod.Barr) | * ATENÇÃO *<br>Atualizará Cadastro do Estoque, NCM,<br>CEST, FCI, Cod.Barra, IVA-ST, etc. |
|----|---------------------------------------------------|-------------------------------------------------------------------------------------------|
| οι | J                                                 |                                                                                           |
|    | Cadastro do Estoque (Cod.Fabric/NCM/FCI/Cod.Barr) |                                                                                           |
| 0  | Atualiza o Cadastro do Estoque com base no XML    |                                                                                           |
| 0  | Não Atualiza Informações do Cadastro do Estoque   | Não Atualiza Cadastro do Estoque.                                                         |

#### Decida sobre o Preço de Custo e Preço de Venda:

| _ |                                                |                                                                   |
|---|------------------------------------------------|-------------------------------------------------------------------|
|   | Preço de Custo e Preço de Venda                |                                                                   |
|   | Atualiza Preço de Custo e Gera Preço de Venda; | * ATENÇÃO *                                                       |
|   | Não Atualiza Nenhum Custo e Preços             | Será Atualizado o Preço de Custo<br>e Gerado Novo Preço de Venda. |
|   |                                                |                                                                   |
| C | JU                                             |                                                                   |
|   | Preço de Custo e Preço de Venda                | ()                                                                |
|   | Atualiza Preço de Custo e Gera Preço de Venda  |                                                                   |

Não Atualiza Nenhum Custo e Preços

Nenhum Preço Será Alterado.

Decida se vai manter atualizado o PREÇO MÉDIO e o PREÇO DA ÚLTIMA COMPRA:

Preço Médio e Preço da Última Compra

- SIM Atualizar o Preço Médio e Preço da Última Compra.
- 🔵 NÃO Não Atualizar

#### OU

Preço Médio e Preço da Última Compra

- SIM Atualizar o Preço Médio e Preço da Última Compra.
- 💿 🕅 🖓 Não Atualizar j

Decida se quer agregar no seu Custo, o Diferencial de Alíquotas de ICMS existentes entre operações de compra fora do estado, sujeitas ao cálculo. Exemplo: 18% - 12% = 6% (Custo do ICMS que será pago pela sua Empresa).

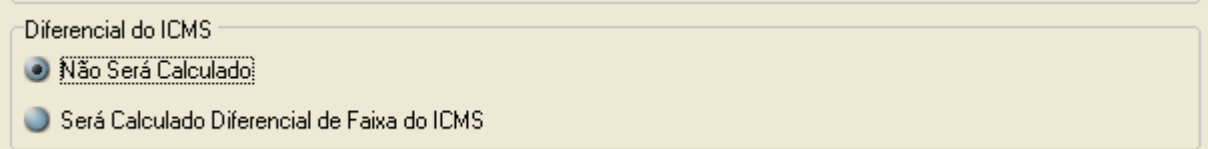

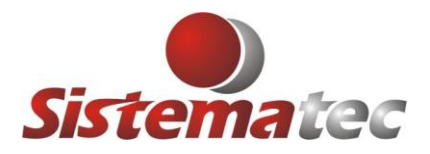

#### OU

Diferencial do ICMS -----Não Será Calculado

Será Calculado Diferencial de Faixa do ICMS.

Outro detalhe muito importante é se o produto a ser atualizado, você trabalha com uma MARGEM FIXA (MARKUP) ou FIXA PREÇO DE VENDA.

Regime Tributário: Lucro Real Preços e Markup: FIXA MARGEM

A consequência será diferente nos dois casos. pois se houver uma variação do custo, caso trabalhe com FIXA MARGEM, um novo Preço de Venda será gerado e conservada a Margem. Caso trabalhe com FIXA PREÇO, será alterada a Margem e não será mexido no Preço de Venda. Seguindo ...

Fique atento a última tela que é gerada de acordo com as opções que escolheu:

Quanto ao Preço de Venda e Markup

Nada será Alterado
Será um Gerado um NOVO MARKUP pelo Custo da Operação. (não mexe no Preço de Venda)
Será Gerado um NOVO PREÇO DE VENDA, calculado pelo Percentual do MARKUP

Confirmar Atualização
Clique em: CONFIRMAR ATUALIZAÇÃO

Confirme a seu LOGIN e SENHA para ficar vinculados e ser responsável pelas alterações. O Sistema irá proceder as atualizações.

Entre no programa do Estoque e faça a consulta do ITEM.

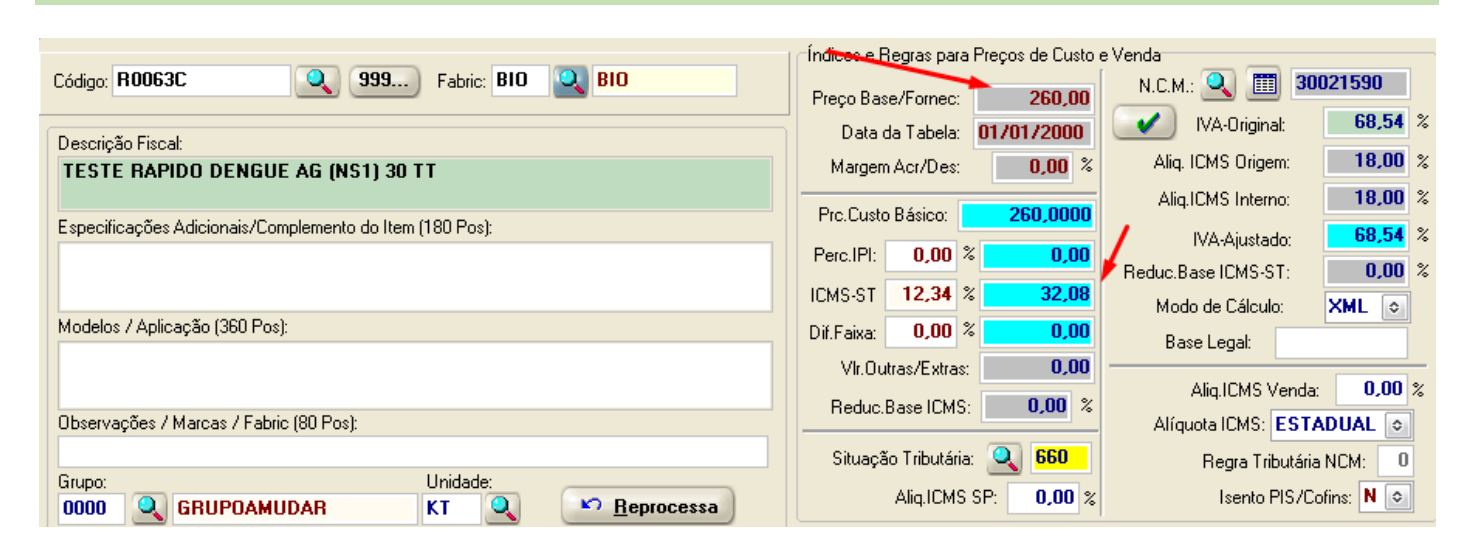

**CONSULTANDO O ITEM DO ESTOQUE** 

Verifique que foi atualizado o Item, de acordo com o XML R\$ 260,00 -> Preço de Tabela do Fornecedor R\$ 32,08 (IVA) -> Total de R\$ 96,23 / Qtde 3 = R\$ 32.08

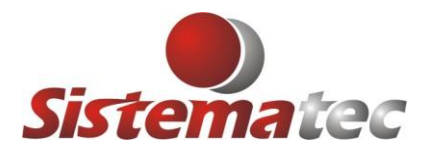

Veja também sobre o Cálculo do Preço de Venda

No caso foi assinalado a opção de gerar novo preço de venda.

Portanto, o custo foi R\$ 292,08, com o makup que erá já 35%, foi automaticamente gerado um novo Preço de Venda R\$ 394,31.

-Cálculo do Preco Venda-

|                        |     | Markup |   | Preço de Venda |
|------------------------|-----|--------|---|----------------|
| Prc.Custo com Impostos | P1: | 35,00  | % | 394,31         |
| 292,0800               | P2: | 0,00   | % | 0,00           |
| FIXA MARGEM            | P3: | 0,00   | % | 0,00           |
|                        |     |        |   |                |

Veja que o item trabalha com a modalidade: FIXA MARGEM

Outro comando escolhido foi a atualização do Preço Médio e do Último Preço de Custo. No caso, foram concordados sua atualização e o Sistema irá calcular e mostrar o valor de R\$ 292,08, calculados: R\$ 260,00 + 32,08 = R\$ 292,08.

| Preço Custo-Médio /  | Saldos     |               |      |
|----------------------|------------|---------------|------|
| Data Última Entrada: | 25/01/2023 | Saldos        |      |
| Último Preco Custo:  | 292,08     | Saldo Físico: | 3,00 |
| Pro Médio Estoque:   | 292.08     | Transitório:  | 0,00 |
| Saldo Inventário:    | 0.00       | Saldo REAL:   | 3,00 |
|                      | 0,00       |               |      |

# MAIS INFORMAÇÕES SOBRE O CUSTO DE COMPRA Consulte o Item de Estoque (CONSULTAR)

Clique na ABA: ENTRADAS ->

| Plug<br>Sys | Estoque     | e                      |                |                                     |            |      |  |  |  |  |
|-------------|-------------|------------------------|----------------|-------------------------------------|------------|------|--|--|--|--|
| ٩<br>ا      | Novo Co     | <b>E</b><br>ons.Rápida | S<br>Consultar | 🛃<br>Gravar                         | Cancelar   | Sair |  |  |  |  |
|             | Cadastro do | Estoque                | Entr           | adas                                | Saidas     |      |  |  |  |  |
|             | Dt.Entrada  | Dt.Nfiscal             | N.Fiscal       |                                     | Fornecedor |      |  |  |  |  |
| ► 2         | 25/01/2023  | 30/03/2022             | 29226          | BIO ADVANCE DIAGNOSTICOS LTDA - EPI |            |      |  |  |  |  |

Será mostrado novidades: Coluna do Custo da NF e o % de Variação do Preço de Custo do Estoque, no momento que foi realizada a compra.

| Cadastro do Estoque Entradas |          | Entradas                            | Saidas | T |       | Tran | sitóri | 0       | Мо         | vimenti | o Anual    | Imagen    |         |           |  |
|------------------------------|----------|-------------------------------------|--------|---|-------|------|--------|---------|------------|---------|------------|-----------|---------|-----------|--|
| Dt.Nfiscal                   | N.Fiscal | Fornecedor                          |        |   | CFOP  | ST   | TΡ     | Classif | Quantidade | Unid    | Prc Custo  | Prc.Total | CustoNF | %Dif.Estq |  |
| 30/03/2022                   | 29226    | BIO ADVANCE DIAGNOSTICOS LTDA - EPP |        |   | 1.403 | 610  | 1      | СОМ     | 3,00       | KT      | 260,000000 | 780,00    | 292,08  | 16,83     |  |
|                              |          |                                     |        |   |       |      |        |         |            |         |            |           |         |           |  |

Veja no detalhe abaixo os elementos envolvidos neste cálculo:

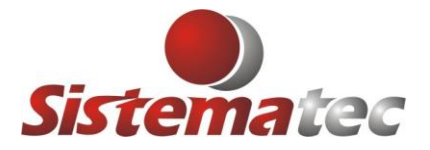

| Preço-Total | Vir. IPI     | ICMS - ST          | Frete           | Seguro         | Desp.Aces.    | Difer, Faixa | Desp.Extra    | VIr.ICMS(*)   | Quantidade | P.Custo NF |
|-------------|--------------|--------------------|-----------------|----------------|---------------|--------------|---------------|---------------|------------|------------|
| 780,00 +    | 0,00 +       | 96,2               | 3 + 0,00        | + 0,00 +       | 0,00 +        | 0,00         | + 0,00 -      | 140,40        | 3,00 =     | = 292,08   |
| Preço-Total | Índice IVA-9 | GT Ba              | se S.T.+IVA - A | liq.ICMS-Inter | na VIr.ICMS-I | nterna Vlr   | . ICMS Compra | ICMS - ST     | Classif:   |            |
| 780,00      | + 68,5       | <mark>4</mark> % = | 1.314,61 X      | 18,00          | = 14          | 10,40 -      | 140,40 =      | 96,23         | COM        |            |
| Preço Bruto | VIr. Descon  | to Aliq.IC         | MS VIr. ICMS    | Aliq.1F        | 9 Vir. IPI    |              |               | Fornec. Nro.P | 'edido     |            |
| 780,00      | 0,0          | )0 18,0            | 0 1-            | 40,40 0,0      | 10            | 0,00         |               | 53 OC (       | 6175       | Entradas n |

Analisando a tela acima, poderá enxergar com exatidão todos os itens que contribuíram para geração do custo do produto, ora vendido por R\$ 260,00, mas que o custo foi de R\$ 292,08.

### HISTÓRICO DO CUSTO DO PRODUTO

Outra novidade: Oferecemos a opção do cliente CONSULTAR a evolução e histórico do custo de cada produto, durante as últimas 1.000 compras dele. Isso trará mais informação para a tomada de decisão. Basta consultar o Item do Estoque -> ABA -> ENTRADAS -> Clique em -> HISTÓRICO DO CUSTO

|             | nsiderar Den | tro do Ano |                     | <u>Consider</u> | ar Todos os | Histórico do Custo |      |          |             |          |      |
|-------------|--------------|------------|---------------------|-----------------|-------------|--------------------|------|----------|-------------|----------|------|
| Preço-Total | VIr. IPI     | ICMS - ST  | Frete               | Seguro          | Desp.Aces.  | Difer, Faixa       | De   | sp.Extra | VIr.ICMS(*) | Quantida | de   |
| 780,00      | + 0,00       | + 96,23    | + 0,00              | + 0,00          | + 0,00 +    | 0,00               | +    | 0,00 -   | 140,40      | 3,0      | )0 = |
| Denes Tatal | (            | CT Dava    | ст. ю <i>г</i> а ат | - ICHIC I       | A MUCHO     | Laboration Alle    | 1014 | 0.0      | ICMC CT     | 01       |      |

Veja que são informações completas (clique na seta para navegar na linha).

Verá com detalhe todas as informações de compras realizadas por item e poderá saber sobre a situação que foi encontrado o seu preço e o que deve ser feito para melhorar a situação.

|   |                |                                               |                    |              |      |            | Sair     |           |                 |          |           |            |                |         |             |      |
|---|----------------|-----------------------------------------------|--------------------|--------------|------|------------|----------|-----------|-----------------|----------|-----------|------------|----------------|---------|-------------|------|
|   | R0063C         | R0063C BIO TESTE RAPIDO DENGUE AG (NS1) 30 TT |                    |              |      |            |          |           |                 |          |           |            |                |         |             |      |
| Ī | Dt.Entrada     | Fornece                                       | edor               | ST CFOP UN   | QTDE | Custo.Unit | Desconto | Prc.TOTAL | L Estq.PCusto   | Custo NF | NF.PCusto | %Estq_Cust | o %CustoNF     | VIr.IPI | VIr.SubTrib | Fret |
| Þ | 25/01/2023 BIO | ADVANCE DIAGNO                                | ISTICOS LTDA - EPP | 610 1.403 KT | 3    | 260,00     | 0,00     | 780,0     | 0 <b>250,00</b> | 876,23   | 292,08    | 16,8       | <b>3</b> 12,34 | 0,00    | 96,23       | 1    |
|   |                |                                               |                    |              |      |            |          |           |                 |          |           |            |                |         |             |      |
|   |                |                                               |                    |              |      |            |          |           |                 |          |           |            |                |         |             |      |
|   | Custo.Unit     | Desconto                                      | Prc.TOTAL          | Estq.PCust   | o C  | usto NF    | NF.PC    | Susto 🖇   | %Estq_Cust      | o %Cus   | toNF \    | /Ir.IPI    | Vlr.SubTril    | b Fr    | eb          |      |
| Ī | 260,00         | 0,00                                          | 780,00             | 250,0        | 0    | 876,23     | 29       | 2,08      | 16,83           | 3        | 12,34     | 0,00       | 96,2           | 3       |             |      |

# RELATÓRIO DE CONFERÊNCIA – IMPACTO NOS PREÇOS

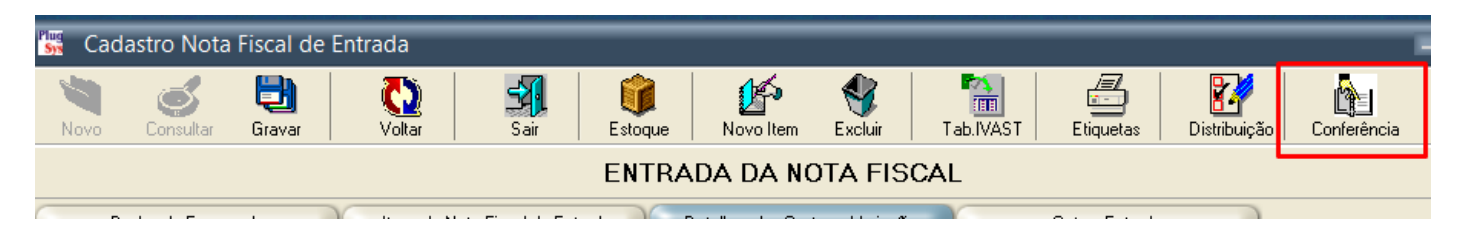

Outra ferramenta muito utilizada é utilizar-se o Relatório de Conferência e Impacto nos preços dos seus produtos.

Durante a Entrada da Nota Fiscal (Importação do XML) verá que do lado direito há um botão (CONFERÊNCIA).

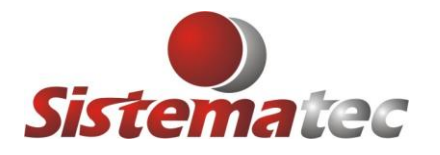

| Defina o Período<br>Deste o Dia: 25/01/2022<br>Até o Dia: 25/01/2023  | Qual o Tipo<br>Contábil<br>Simples<br>Todos |                                |                                  |
|-----------------------------------------------------------------------|---------------------------------------------|--------------------------------|----------------------------------|
| <ul> <li>Simples Conferência</li> <li>Detalhado com Custos</li> </ul> | <u> C</u> onfirmar                          |                                |                                  |
| SISTEMATEC TREINAMENTO LTDA                                           | RELATÓRIO DE EN                             | RADAS DO ESTOQUE - CONFERÊNCIA | Página: 1                        |
| Emitido em 25/01/2023                                                 |                                             |                                | Ordem: Data Entrada e Nota Fisca |

| Cod.Item | Descrição Principal                 | NCM      | S.T. | ICMS | IPI | DI | Frete | Seguro | Desp. | Falxa | VIr.IVA | VILIPI | Desp<br>Extra | Custo NF | QTDE | Custo Unit.<br>(A) | Custo x PV1<br>(A) / (B) | Pr.Venda 1<br>(B) | Custo x PV2<br>(A) / (C) | Pr.Venda 2<br>(C) |
|----------|-------------------------------------|----------|------|------|-----|----|-------|--------|-------|-------|---------|--------|---------------|----------|------|--------------------|--------------------------|-------------------|--------------------------|-------------------|
| R0063C   | TESTE RAPIDO DENGUE A G (NS1) 30 TT | 30021590 | 610  | 18   | 0   | 0  | 0,00  | 0,00   | 0,00  | 0,00  | 96,23   | 0,00   | 0,00          | 876,2300 | 3,00 | 292,08             | 35,00%                   | 394,300           | 0,00                     | 0,000             |
| R0031C   | TESTE RAPIDO SIFILIS AB COMBSO 30TT | 30021590 | 610  | 18   |     | 0  | 0,00  | 0,00   | 0,00  | 0,00  | 43,18   | 0,00   | 0,00          | 393,1800 | 5,00 | 78,64              | 68,51%                   | 132,510           | 0,00                     | 0,000             |

O relatório será ETERNO, ou seja, sempre que precisar, poderá fazer uso dêle e será comparado aos preços praticados, deste produto, atualmente, com relação ao custo da operação de compra do item.

Este já tem a visão sobre o Preço de Venda 1 / 2 / 3.

| Frete | Seguro | Desp. | Faixa | VIr.IVA | Vir.IPI | Desp<br>Extra | Custo NF | QTDE | Custo Unit.<br>(A) | Custo x PV1<br>(A) / (B) | Pr.Venda 1<br>(B) | Cu<br>( |
|-------|--------|-------|-------|---------|---------|---------------|----------|------|--------------------|--------------------------|-------------------|---------|
| 0,00  | 0,00   | 0,00  | 0,00  | 96,23   | 0,00    | 0,00          | 876,2300 | 3,00 | 292,08             | 35,00%                   | 394,300           | P       |
| 0,00  | 0,00   | 0,00  | 0,00  | 43,18   | 0,00    | 0,00          | 393,1800 | 5,00 | 78,64              | 68,51%                   | 132,510           |         |

#### LANÇAMENTO DO CONHECIMENTO DE TRANSPORTE NESTA OPERAÇÃO

Não tem como esconder o custo do CONHECIMENTO DE TRANSPORTE, na operação de compra. Você deve considerá-lo, se foi pago por você o frete/transporte.

Veja como é simples distribuir o Frete/Transporte neste XML que foi importado anteriormente.

Exemplo: **R\$ 400,00** de FRETE (Conhecimento de Transporte)

#### 1) Clique novamente na opção: ENTRADA – DIGITAÇÃO DA NOTA FISCAL DE COMPRA

|   | Notas Fiscais                     | Entrada - Digitação da Nota Fiscal de Compra  |
|---|-----------------------------------|-----------------------------------------------|
|   | Fatura de Locação                 | Entrada - Reemissão da Nota Fiscal de Entrada |
| - | Reprocessa Comissão de Vendedores | Entrada - Nota Fiscal de Importação           |
| _ | Acerto de Comissões Liberadas     | Entrada - SPED D100 - Transp.Cargas/CT-e      |

Veja que foi criado um novo campo onde será informado o valor total desta despesa (Frete ou Conhecimento de Transporte) que será RATEADO proporcionalmente entre os itens participantes do XML (Operação de Compra);

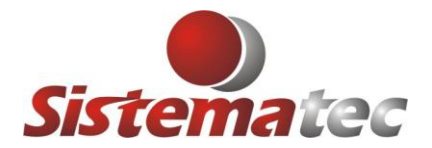

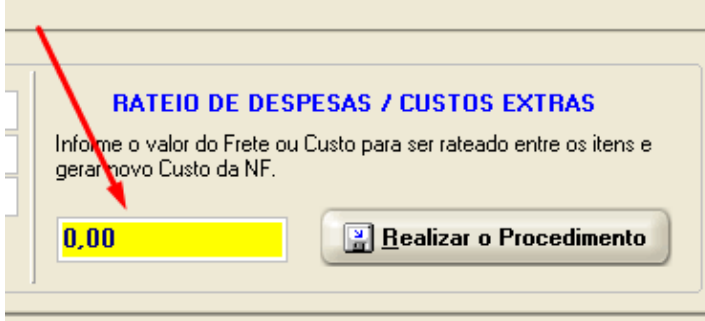

Informe o valor de R\$ 400,00 e clique em Realizar o Procedimento:

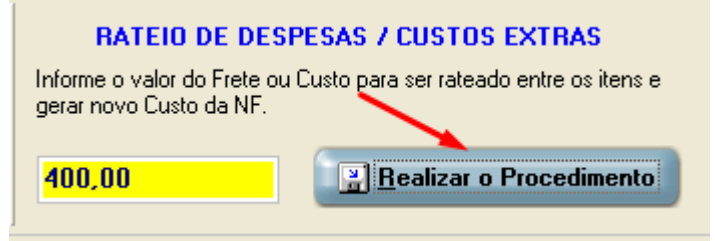

Após confirmar, consulte a ABA: ITENS DA NOTA FISCAL DE ENTRADA Verá que o valor de R\$ 400,00 foi rateado proporcionalmente entre os Itens da Nota Fiscal.

| Da     | dos do Fornec | edor    | Itens d | a Nota Fiscal c | le Entrada | Detalhes dos Custos e Variações |         |      | γ        | Outras Entr |         |        |           |
|--------|---------------|---------|---------|-----------------|------------|---------------------------------|---------|------|----------|-------------|---------|--------|-----------|
| Seguro | DespAcess     | BC.ICMS | VLICMS  | BC.SubTrib      | VI.ICMS.ST | BC.IPI                          | VIr.IPI | Lote | D.Valid. | D.Fabric    | Pedido  | Rateio | Dif.Faixa |
| 0,00   | 0,00          | 780,00  | 140,40  | 1.314,61        | 96,23      | 0,00                            | 0,00    | 0    |          |             | OC 6175 | 276,10 | 0,00      |
| 0,00   | 0,00          | 350,00  | 63,00   | 589,89          | 43,18      | 0,00                            | 0,00    | 0    |          |             | OC 6175 | 123,90 | 0,00      |
|        |               |         |         |                 |            |                                 |         |      |          |             |         |        |           |
|        |               |         |         |                 |            |                                 |         |      |          |             |         |        |           |

Também aparecerá nos TOTALIZADORES desta Nota Fiscal de compra. Porém veja que não foi alterado o valor do documento fiscal, que ficará intacto para o SPED FISCAL.

| <f3>-Consulta R<br/><f1> Mostra o C</f1></f3> | <f3>-Consulta Rápida <f4>-Estoque <del>-Apaga Linha<br/><f1> Mostra o Cálculo Detalhado</f1></del></f4></f3> |                 |                |          |                 |                           |  |  |  |  |  |  |
|-----------------------------------------------|----------------------------------------------------------------------------------------------------|-----------------|----------------|----------|-----------------|---------------------------|--|--|--|--|--|--|
| BC. do ICMS                                   | Valor do ICMS                                                                                                | BC. ICMS Subst. | Valor ICMS Sul | bstituto | Valor do Rateio | VIr. Total dos Produtos   |  |  |  |  |  |  |
| 1.130,00                                      | 203,40                                                                                                    | 1.904,50        | 139,41         |          | 400,00          | 1.130,00                  |  |  |  |  |  |  |
| Valor do Frete                                | Valor do Seguro                                                                                              | Desp.Acessórias | Descontos      | Valo     | i Totai do iFi  | VIr. Total da Nota Fiscal |  |  |  |  |  |  |
| 0,00                                          | 0,00                                                                                                    | 0,00            | 0,00           |          | 0,00            | 1.269,41                  |  |  |  |  |  |  |

Antes mesmo ser clicado o botão: GRAVAR. Verá que o Sistema já mostrou o impacto que será causado nos seus custos e preços. Veja que os % de Variação foram alterados, pois já estão considerando a distribuição de R\$ 400,00 no custo desta Operação de Compra. Caso decida não prosseguir (GRAVAR) nada será feito.

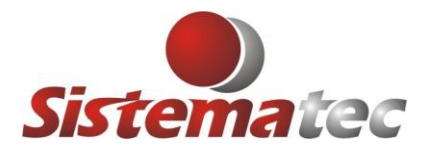

|   | novo con                                                                                            | onoar | aravar      | YORGI       | 1 50          |       | Estoque | 1 100 | Noncin | LAGION       | 100.1765  |             | piccus Disi   | inoaiçao | conterentida |           |
|---|----------------------------------------------------------------------------------------------------|-------|-------------|-------------|---------------|-------|---------|-------|--------|--------------|-----------|-------------|---------------|----------|--------------|-----------|
|   | ENTRADA DA NOTA FISCAL                                                                              |       |             |             |               |       |         |       |        |              |           |             |               |          |              |           |
|   | Dados do Fornecedor Itens da Nota Fiscal de Entrada Detalhes dos Custos e Variações Outras Entradas |       |             |             |               |       |         |       |        |              |           |             |               |          |              |           |
|   | Detalhamento dos Custos envolvidos na Operação                                                      |       |             |             |               |       |         |       |        |              |           |             |               |          |              |           |
|   | Cod.Produto                                                                                         | Fab   |             | De          | escrição Prin | cipal |         |       | QTDE   | Prc.Unitário | Prc.Total | Custo da NF | NF.Custo.Unit | NF.%Var  | Prc.Estoque  | Estq.%Var |
| Þ | R0063C                                                                                              | BIO   | TESTE RAPID | )O DENGUE   | AG (NS1) 3    | 0 T T |         |       | 3,00   | 260,00       | 780,00    | 1.152,33    | 384,11        | 47,73    | 260,00       | 47,73     |
|   | R0031C                                                                                              | BIO   | TESTE RAPID | O SIFILIS A | B COMB50      | 30T T |         |       | 5,00   | 70,00        | 350,00    | 517,08      | 103,42        | 47,73    | 70,00        | 47,73     |
| Г |                                                                                                    |       |             |             |               |       |         |       |        |              |           |             |               |          |              |           |

|   | Índices e Regras para Preços de Custo   | e Venda                      |                                                 |
|---|-----------------------------------------|------------------------------|-------------------------------------------------|
|   | Preço Base/Fornec: 260,00               | N.C.M.: 🔍 🏢 30021590         | Veia que foi acrescentado R\$ 92.04             |
| ٦ | Data da Tabela: 01/01/2000              | VA-Original: 68,54 %         | como (V.Extra/Outras).                          |
|   | Margem Acr/Des: 0,00 %                  | Aliq. ICMS Origem: 18,00 %   |                                                 |
|   | Prc.Custo Básico: 260.0000              | Aliq.ICMS Interno: 18,00 %   | Referente a:<br>Soma dos Produtos: R\$ 1 130 00 |
|   | Perc.IPI: 0,00 % 0,00                   | IVA-Ajustado: <b>68,54</b> % | Valor Extra: R\$ 400,00                         |
|   | ICMS-ST 12,34 % 32,08                   | Reduc.Base ICMS-ST: 0,00 %   | Valor dos 3 Itens: R\$ 780,00                   |
|   | Dif.Faixa: 0,00 % 0,00                  | Base Legal:                  | (780 * 100 / 1130) * 400 = 276,11               |
|   | Vir.Outras/Extras: 92,04                |                              |                                                 |
|   | Reduc,Base ICMS: 0,00 %                 | Aliq.ICMS Venda: 0,00 %      | R\$ 276,11 / 3 = <b>R\$ 92,04</b>               |
|   |                                         | Alíquota ICMS: ESTADUAL 💿    |                                                 |
|   | Situação Tributária: 🍳 <mark>660</mark> | Regra Tributária NCM: 0      |                                                 |
|   | Aliq.ICMS SP: 0,00 %                    | Isento PIS/Cofins: N 💿       |                                                 |
|   |                                         |                              |                                                 |

Gerou um novo Custo de R\$ 384,12 (Com todas as despesas incluídas) e pelo Markup de 35% o novo Preço de Venda será R\$ 518,56.

| ⊂Cálculo do Preco Ver      | nda 👘             |        |              |    |                |  |  |  |  |  |  |
|----------------------------|-------------------|--------|--------------|----|----------------|--|--|--|--|--|--|
|                            |                   |        | Markup       |    | Preço de Venda |  |  |  |  |  |  |
| Prc.Custo com Impo         | stos              | P1:    | 35,00        | %  | 518,56         |  |  |  |  |  |  |
| 384,12                     | 2 <mark>00</mark> | P2:    | 0,00         | %  | 0,00           |  |  |  |  |  |  |
| FIXA MARGEM                |                   | P3:    | 0,00         | %  | 0,00           |  |  |  |  |  |  |
| Preço Custo-Médio / Saldos |                   |        |              |    |                |  |  |  |  |  |  |
| Último Preco Custo:        | 2010              | 384,11 | Saldo Físico | ): | 3,00           |  |  |  |  |  |  |
| Prc Médio Estoque:         |                   | 292,08 | Transitório: |    | 0,00           |  |  |  |  |  |  |
| Saldo Inventário:          |                   | 0,00   | Saldo REAL   |    | 3,00           |  |  |  |  |  |  |
|                            |                   |        |              |    |                |  |  |  |  |  |  |

Também foi atualizado o último preço de custo, porque foi escolhida esta opção ao GRAVAR novamente o arquivo XML de importação da Nota Fiscal de compra.

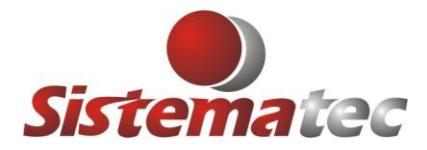

No relatório de Conferência das Entradas do Estoque, já aparece o valor considerado (DESPESAS EXTRAS), referente este exemplo.

| Frete | Seguro | Desp. | Faixa | VIr.IVA | Vir.IPI | Desp<br>Extra | Custo NF   | QTDE | Custo Unit.<br>(A) | Custo x PV1<br>(A) / (B) | Pr.Venda 1<br>(B) | Cus<br>(A |
|-------|--------|-------|-------|---------|---------|---------------|------------|------|--------------------|--------------------------|-------------------|-----------|
| 0,00  | 0,00   | 0,00  | 0,00  | 96,23   | 0,00    | 276,10        | 1.152,3300 | 3,00 | 384,11             | 35,00%                   | 518,560           | <u>ן</u>  |
| 0,00  | 0,00   | 0,00  | 0,00  | 43,18   | 0,00    | 123,90        | 517,0800   | 5,00 | 103,42             | 68,50%                   | 174,260           |           |

Também em todas as consultas do Item do Estoque, também no histórico, serão mostrados os valores adicionados como Despesas Extras/Frete/Conhecimento de Transporte.

| 🖌 🎸 <u>C</u> ons | iderar Dent  | ro do Ano              | ) 🖙           | <u>C</u> onsiderar | Todos os l    | Registros      | ) <u> </u> | listórico do Cus | to         | Saldo em Ja |
|------------------|--------------|------------------------|---------------|--------------------|---------------|----------------|------------|------------------|------------|-------------|
| Preço-Total      | VIr. IPI     | ICMS - ST              | Frete         | Seguro E           | Desp.Aces. D  | )ifer, Faixa   | Desp.Extra | Vir.ICMS(*)      | Quantidade | P.Custo NF  |
| 780,00 +         | 0,00 +       | 96,23 +                | + 0,00 +      | + 00,0             | 0,00 +        | 0,00 +         | 276,10 -   | 140,40           | 3,00 =     | 384,11      |
| Preço-Total      | Índice IVA-S | T Base S               | S.T.+IVA Aliq | LICMS-Interna      | a VIr.ICMS-In | terna – Vir. I | CMS Compra | ICMS - ST        | Classif:   |             |
| 780,00           | + 68,5       | <mark>4</mark> % = 1.3 | 314,61 🗙 🖞    | 18,00 =            | = 14          | 0,40 -         | 140,40 =   | 96,23            | COM        |             |
| Preço Bruto      | VIr. Descont | Aliq.ICMS              | VIr. ICMS     | Aliq.IPI           | Vir. IPI      |                |            | Fornec, Nro.P    | edido      |             |
| 780,00           | 0,0          | 0 18,00                | 140           | ,40 0,00           |               | 0,00           |            | 53 OC 6          | 6175       | Entradas n  |

## CONCLUSÃO

Nosso objetivo é levar a conhecimento de todos, como o PLUGSYS age com relação aos custos e quais são detalhadamente seus recursos, modos de operação com preços e os desvios que estão pelo meio do caminho.

#### O Sistema pode funcionar de modo automático?

Sim, desde que os produtos do estoque estejam com a modalidade de preços FIXA MARGEM. Desta forma, concordando com as atualizações realizadas no ato da importação dos XML, pode sim, haver um processo automático onde os custos de compra e preços de venda estarão sendo gerados dentro dos parâmetros estabelecidos pelo usuário do programa.

O Sistema pode somente atualizar os custos ref. compras e não mexer nos preços de venda e cadastros? Sim, quando fizer a importação dos XML, marque as opções corretas que o PLUGSYS irá fazer exatamente o que escolheu para ser feito.

Qualquer dúvida, sugestões, estaremos sempre à disposição.

### Equipe Plugsys. Campinas (SP)